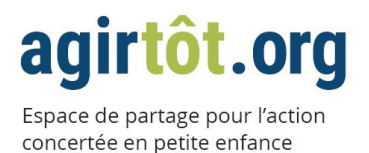

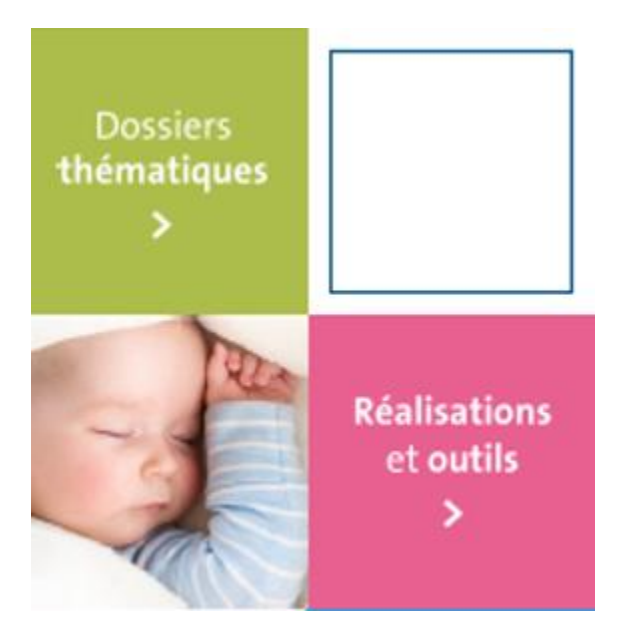

# GUIDE D'UTILISATION DES FORMULAIRES EN LIGNE

« PARTAGEZ VOS RÉALISATIONS ET VOS OUTILS »

# À L'INTENTION DES PARTENAIRES DU PROJET COLLECTIF D'AVENIR D'ENFANTS

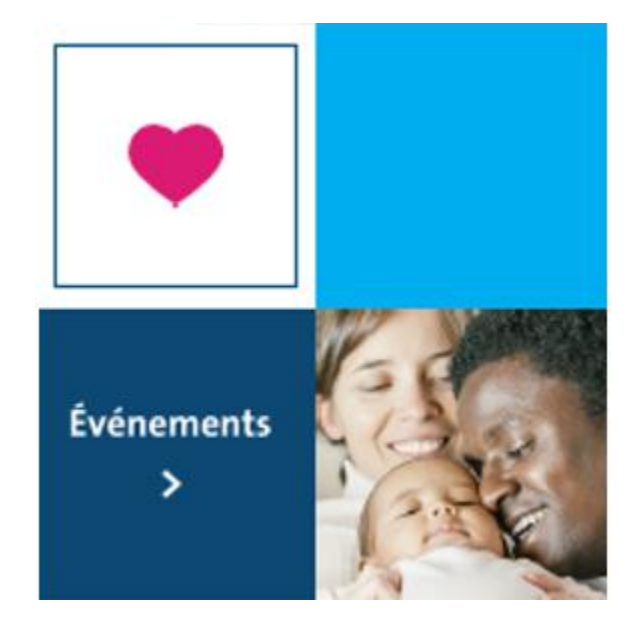

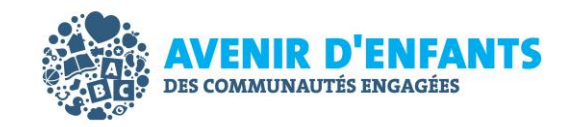

Version 1.1 – 14 septembre 2017

# **TABLE DES MATIÈRES**

| Partagez vos réalisations et vos outils sur agirtôt.org<br>Vous connecter<br>Créer une fiche réalisation ou une fiche outil<br>Étape 1 · Vous identifier et nommer votre réalisation ou votre outil à partager | 2<br>3<br>4 |
|----------------------------------------------------------------------------------------------------|-------------|
| Étape 2 : Catégoriser votre réalisation ou votre outil pour optimiser son référencement dans le moteur de recherche                                                                                            | 6           |
| Étape 3 : Rédiger le contenu de votre fiche réalisation ou de votre fiche outil                                                                                                    | 7           |
| Astuces pour faciliter la lecture de vos fiches                                                                                                    | 7           |
| Ajouter un fichier (document, photo ou image)                                                                                                    | 8           |
| Sauvegarder et transmettre une fiche                                                                                                    | 9           |
| Modifier une fiche réalisation ou une fiche outil déjà en ligne                                                                                                    | .10         |
| Vous déconnecter                                                                                                    | .10         |

## PARTAGEZ VOS RÉALISATIONS ET VOS OUTILS SUR AGIRTÔT.ORG

Un nouvel espace de partage a été créé sur agirtôt.org afin d'augmenter le rayonnement de votre action et de votre expertise en tant que partenaire du projet collectif d'Avenir d'enfants. En partageant vos réalisations et vos outils issus d'un plan d'actions concertées ou encore d'un projet de partenariat, vous valoriserez également l'impact du travail collectif pour le développement global des jeunes enfants.

Ce guide explique la marche à suivre pour remplir vos fiches de réalisations ou d'outils de manière simple, directement en ligne.

**Trouvez facilement les réalisations et les outils partagés par les autres partenaires de la petite enfance** L'ensemble des fiches partagées se retrouvera dans ce nouvel espace et un <u>moteur de recherche</u> facilitera leur classement et leur consultation. Vos réalisations et vos outils seront également accessibles sur la page de votre regroupement local, votre instance régionale ou encore votre projet de partenariat déjà en ligne sur la plateforme <u>agirtôt.org</u>.

Au plaisir de vous lire et de partager vos réalisations et vos outils!

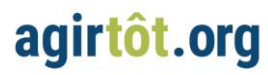

### **VOUS CONNECTER**

Pour vous connecter à l'administration de votre « espace partenaire », veuillez utiliser le lien suivant : agirtot.org/outil-de-gestion-des-realisations-outils-et-documents-d-agirtotorg/

### Cliquez sur le bouton rouge Vous connecter

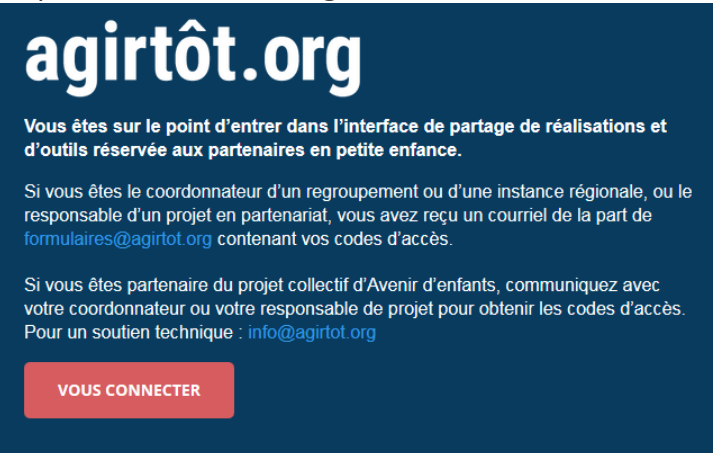

### Entrez votre nom d'utilisateur et votre mot de passe

(Fournis par le coordonnateur ou le responsable de projet, voir encadré jaune IMPORTANT)

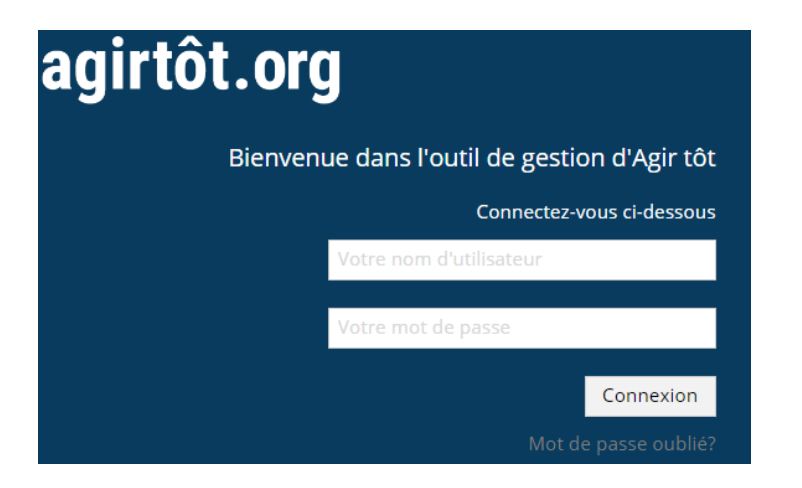

#### **IMPORTANT**

Si vous êtes le coordonnateur d'un regroupement ou d'une instance régionale, ou le responsable d'un projet en partenariat, vous avez reçu un courriel de la part de <u>formulaires@agirtot.org</u> contenant vos codes d'accès.

Si vous êtes partenaire du projet collectif d'Avenir d'enfants, communiquez avec votre coordonnateur ou votre responsable de projet pour obtenir les codes d'accès.

# agirtôt.org

# **CRÉER UNE FICHE RÉALISATION OU UNE FICHE OUTIL**

Pour ajouter une réalisation ou un outil, appuyer sur le bouton rouge correspondant à l'une des options suivantes :

- Fiche réalisation: Créer une réalisation
- Fiche outil et document: Créer un outil ou un document

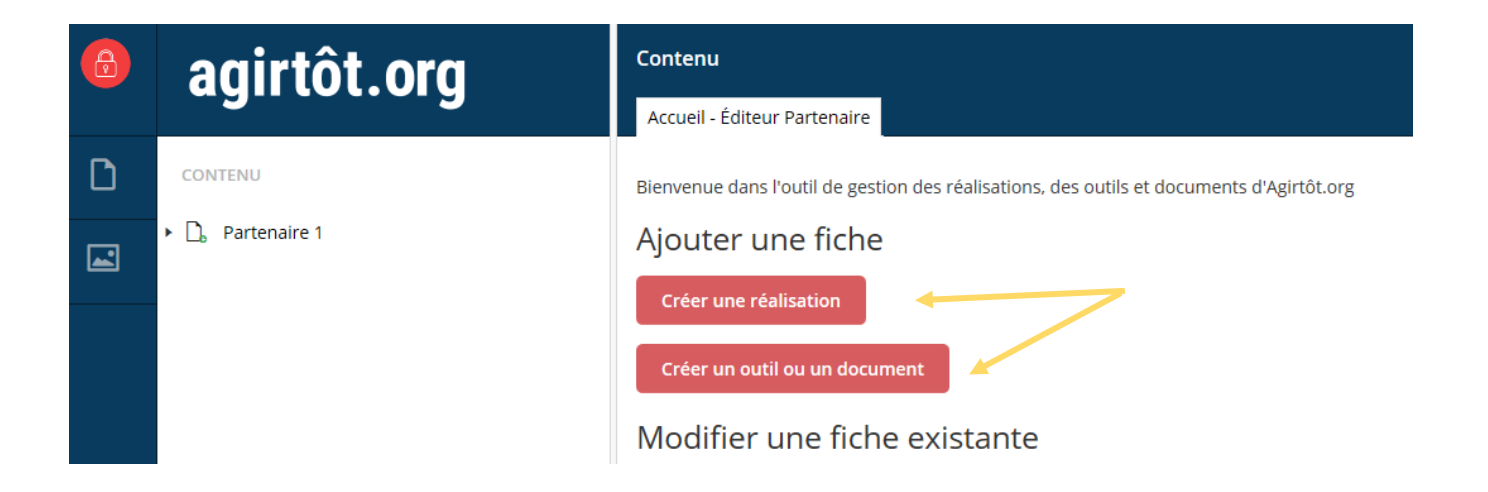

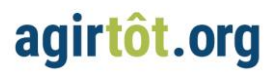

# ÉTAPE 1 : VOUS IDENTIFIER ET NOMMER VOTRE RÉALISATION OU VOTRE OUTIL À PARTAGER

### **AVANT TOUTE CHOSE :**

Inscrire dans l'encadré rouge le nom de votre réalisation ou de votre outil afin de **pouvoir enregistrer votre fiche dans l'interface.** Pensez-y bien, **ce nom apparaîtra sur le site agirtôt.org et dans le moteur de recherche**. Le titre doit être court et évocateur de votre réalisation ou de votre outil à partager \*\*Tous les champs sont obligatoires afin de passer à l'étape 2.\*\*

| Entrez le titre de la réalisation ou                                                                                                    | u de l'outil à partager                                                                                                    |
|----------------------------------------------------------------------------------------------------|----------------------------------------------------------------------------------------------------|
| Étape 1 Étape 2 Étape 3 - Court                                                                                                    |                                                                                                    |
| ID Partenaire<br>Champs caché: association<br>automatique selon l'usager                                                                             |                                                                                                    |
| 1<br>Saisir le titre dans la boîte de<br>texte située au haut de cette<br>page, au-dessus des onglets<br>Étape.                                      |                                                                                                    |
| Coordonnées du <b>2</b><br>demandeur                                                                                                    | Inscrivez vos coordonnés dans les espaces prévus à cette fin. Ces<br>informations ne seront pas diffusées, elles permettront au<br>modérateur de vous contacter s'il a des questions de précisions<br>sur votre fiche lors de la validation et de l'édition.                                                                            |
| Prénom                                                                                                    |                                                                                                    |
| Nom                                                                                                    |                                                                                                    |
| Courriel                                                                                                    |                                                                                                    |
| Téléphone                                                                                                    |                                                                                                    |
| Selon les différents contenus<br>que vous souhaitez partager<br>sur la plateforme agirtot.org,<br>considérez-vous celui-ci<br>comme un coup de cœur? | Indiquez également si la réalisation ou l'outil à partager est un<br>coup de cœur.<br>Si oui, vous aurez à remplir un formulaire long donnant beaucou<br>de détails sur votre réalisation ou votre outil. Pour voir les<br>questions supplémentaires, simplement cocher la case et<br>consulter l'onglet Étape 3 en haut du formulaire. |

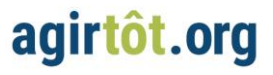

# ÉTAPE 2 : CATÉGORISER VOTRE RÉALISATION OU VOTRE OUTIL POUR OPTIMISER SON RÉFÉRENCEMENT DANS LE MOTEUR DE RECHERCHE

Que vous partagiez une réalisation ou un outil, vous devez remplir les champs de l'onglet Étape 2 afin d'ajouter des critères d'identification à votre objet de partage.

Cette étape permet de catégoriser et d'enrichir le contenu disponible dans le moteur de recherche suivant: <u>http://www.agirtot.org/recherche-des-realisations/</u>

| Entrez le titre de la réalisation ou de l'outil à partager                           |                                                                                                    |  |  |  |  |  |
|--------------------------------------------------------------------------------------|----------------------------------------------------------------------------------------------------|--|--|--|--|--|
| Étape 1 Étape 2 Éta                                                                  | pe 3 - Longue                                                                                                    |  |  |  |  |  |
| Facteurs de protection<br>Appuyer sur ctrl+clic pour<br>choisir plusieurs facteurs.  | Compétences cognitives<br>Compétences physiques et saines habitudes de vie<br>Compétences sociales et affectives<br>Habiletés de communication orale et écrite                                               |  |  |  |  |  |
| Thèmes<br>Appuyer sur ctrl+clic pour<br>choisir plusieurs thèmes.                    | Mobilisation et effets durables<br>Périnatalité<br>Transition scolaire<br>Collaboration avec les parents                                                                                                    |  |  |  |  |  |
| Autre thème?<br>(spécifier)<br>40 caractères maximum                                 |                                                                                                    |  |  |  |  |  |
| Types d'action<br>Appuyer sur ctrl+clic pour<br>choisir plusieurs types<br>d'action. | Intervention directe (auprès des enfants ou dyades parents-enfan<br>Accompagnement, référence et recrutement<br>Socialisation et réseautage<br>Formation et développement des compétences (parents, interven |  |  |  |  |  |

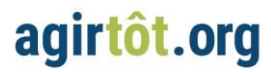

# ÉTAPE 3 : RÉDIGER LE CONTENU DE VOTRE FICHE RÉALISATION OU DE VOTRE FICHE OUTIL

Selon que vous partagiez une réalisation ou un outil, vous aurez à répondre à des questions différentes. Les formats de question demeurent les mêmes, soit des boîtes de texte à remplir ou des listes à puces à décliner.

Vous pouvez ajouter différents types de contenus (fichiers, documents, photos, images) afin de bonifier votre fiche.

| Entrez le                       | e titre de la             | a réali | isatior  | n ou d     | le l'oı | ıtil à I | parta | ger |           |   |   |   |   |   |    |    |   |   |     |
|---------------------------------|---------------------------|---------|----------|------------|---------|----------|-------|-----|-----------|---|---|---|---|---|----|----|---|---|-----|
| Étape 1                         | Étape 2                   | Étap    | e 3 - Lo | ongue      |         |          |       |     |           |   |   |   |   |   |    |    |   |   |     |
| Courte de                       | scription d               | e       | 0        | 4          | ¢       | ×        | D     | Ð   | Formats - | В | I | Ē | Ξ | 3 | i≡ | Ξ  | 5 | F |     |
| votre coup<br>partager          | p de coeur                | à       | P        |            | ٥.      | Ţ        |       |     |           |   |   |   |   |   |    |    |   |   |     |
| Concrètemen<br>question?        | ıt, de quoi est           | -11     |          |            |         |          |       |     |           |   |   |   |   |   |    |    |   |   | < > |
| Décrire la                      | situation                 |         | 0        | <b>*</b> ) | ¢       | ×        | Ъ     | 0   | Formats - | в | I | Ē | Ŧ | 3 | ∷≣ | ΙΞ | 5 |   |     |
| souhaitiez                      | e que vous<br>z améliorer | r       | ø        | <b></b>    | ٥.      | Ţ        |       |     |           |   |   |   |   |   |    |    |   |   |     |
| Quelle était la<br>Le déclenche | a situation init<br>ur?   | iale?   |          |            |         |          |       |     |           |   |   |   |   |   |    |    |   |   | ^   |

### Astuces pour faciliter la lecture de vos fiches

- Opter pour des phrases simples et concises.
- Éviter l'utilisation d'abréviation.
- Mettre l'accent sur les éléments les plus significatifs de vos réalisations et de vos outils.
- Rendre le plus concrètes possible vos conditions de succès pour qu'elles puissent être intégrées par d'autres partenaires.
- Respecter le nombre maximum de mots par question. Les boîtes de texte sont verrouillées audelà des maximums.

\*\*Chacune des fiches sera validée et éditée par le modérateur d'agirtôt.org avant la mise en ligne.\*\*

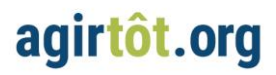

### Ajouter un fichier (document, photo ou image)

Si vous souhaitez ajouter un fichier (document, photo, image), cliquez sur le **Plus (+)** à côté de l'endroit où vous voulez faire l'ajout.

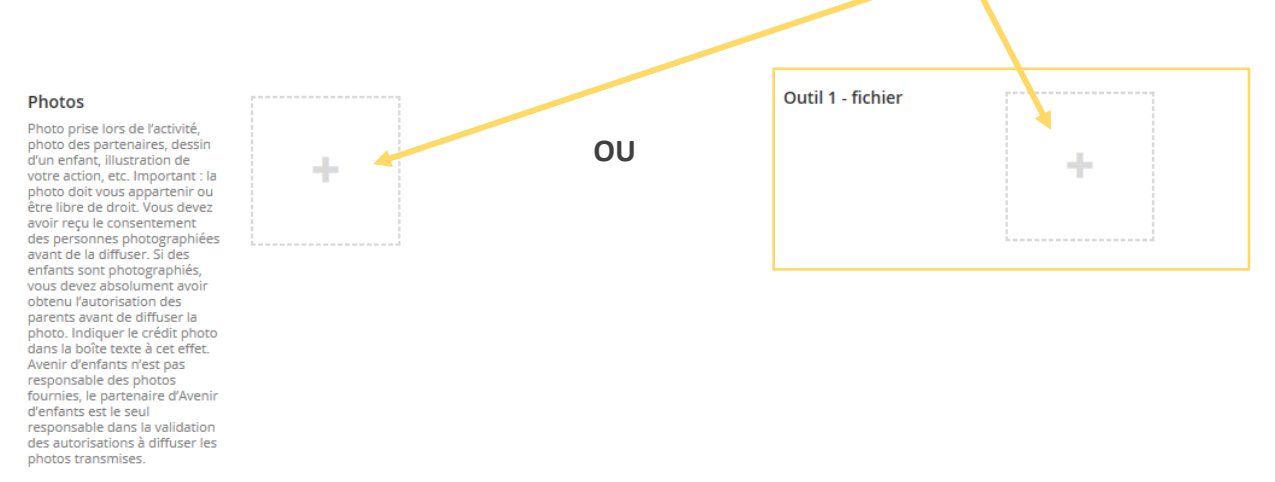

Cliquez ensuite sur Upload ou Télécharger, selon la langue de votre fureteur.

| Select media     |        |
|------------------|--------|
|                  |        |
|                  |        |
| Q. Filtrer       | Upload |
| Partenaire 1 / + |        |

Sélectionnez le fichier sur votre ordinateur.

Déterminez ensuite s'il s'agit d'un fichier **File** (PDF, Word, Excel, etc.) ou d'une image **Image** (jpeg, png, gif, etc.).

| Choose media type | 2     |  |
|-------------------|-------|--|
| File              | Image |  |

Vous pouvez ensuite ajouter votre fichier à votre fiche en cliquant sur le bouton vert Envoyer

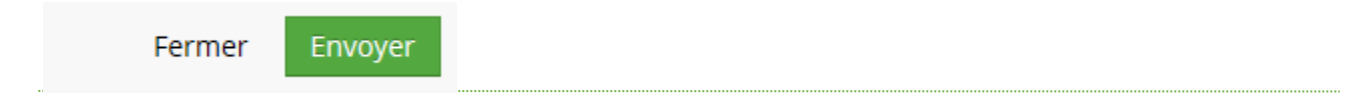

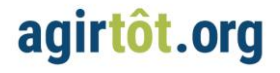

### SAUVEGARDER ET TRANSMETTRE UNE FICHE

Vous pouvez sauvegarder votre travail en tout temps. Vous avez 2 options :

1. Sauvegarder sans transmettre votre fiche pour publication.

Pour sauvegarder votre travail en temps réel, appuyer simplement sur le bouton **Sauver** qui se trouve en bas à droite de votre écran.

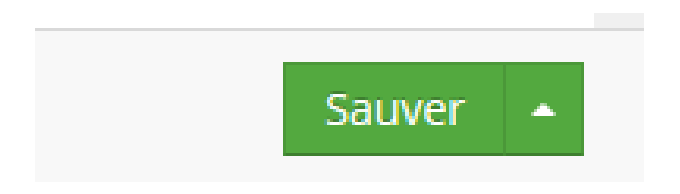

### 2. Sauvegarder avec demande de publication

Une fois la rédaction terminée et que vous êtes prêt à diffuser votre fiche, passez le curseur sur la flèche à droite de **Sauver** au bas de votre écran. Vous verrez apparaître la mention **Sauver et envoyer pour approbation », cliquez** pour soumettre votre fiche.

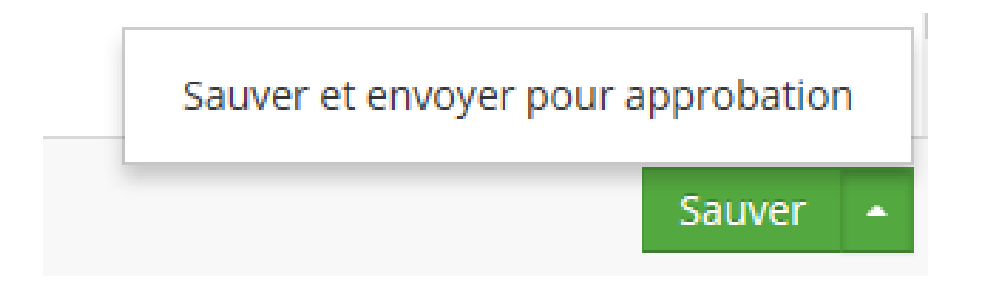

IMPORTANT Avant d'être mise en ligne, votre fiche sera validée et éditée par le modérateur d'agirtôt.org.

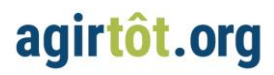

## MODIFIER UNE FICHE RÉALISATION OU UNE FICHE OUTIL DÉJÀ EN LIGNE

Une fois vos fiches publiées, il vous sera possible de les modifier afin d'y ajouter de nouvelles informations ou encore des documents nouvellement produits.

Pour ce faire, vous verrez apparaître sous la mention **Modifier une fiche existante** l'ensemble de vos fiches publiées ou en cours de rédaction. Cliquer sur la fiche à modifier, effectuer vos mises à jour et appuyer sur **Sauver et envoyer pour approbation.** 

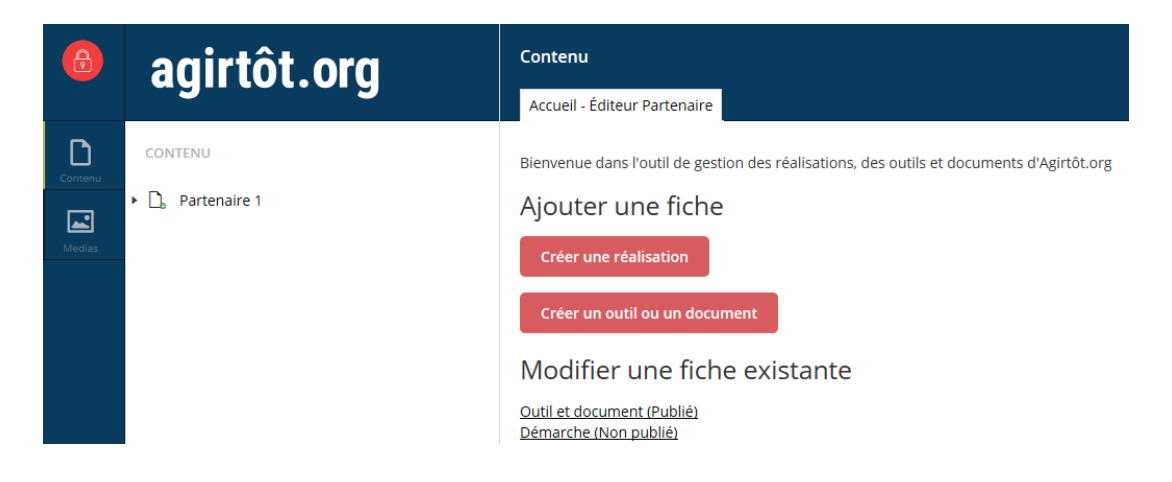

## **VOUS DÉCONNECTER**

N'oubliez pas de vous déconnecter lorsque vous avez terminé. Pour vous déconnecter, cliquez sur la pastille rouge située en haut à gauche de votre écran.

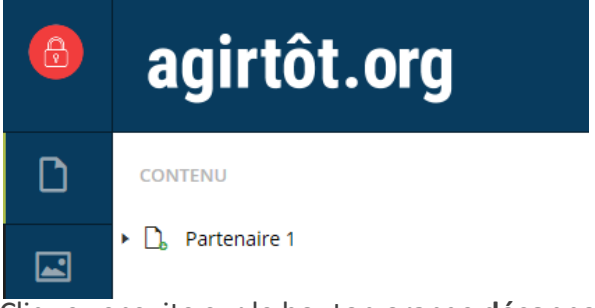

Cliquez ensuite sur le bouton orange déconnexion.

| 8 | Partenaire1<br>Umbraco version 7.5.6 assembly: 1.0.6185.24083 |
|---|---------------------------------------------------------------|
| D |                                                               |
|   | VOTRE PROFIL<br>La session expire dans: 01:30:22              |
|   | Modifier le mot de passe Déconnexion                          |

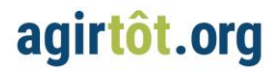